# TUTORIAL TÉCNICO

Creación de visitantes, proveedores de servicios y grupos de acceso en SGA IP

0 0 0 0 **TUTORIAL TÉCNICO** 0 0 0 0 Creación de visitantes, proveedores de servicios y grupos de acceso en SGA IP 0 0 0 0

Ο  $\mathbf{O}$ Ο Ο

El procedimiento a continuación supone que los dispositivos tienen la última versión de firmware disponible.

<u>UBICACIÓN DEL SOFTWARE EN EL SITIO WEB DE INTELBRAS</u>

**Página del MIP 1000 IP** > Soporte > Archivos para download.

Link de la página del producto haciendo clic aquí.

| Benefícios | Suporte |
|------------|---------|
|            |         |

### Encontre os documentos

| Filtre os assuntos        | ~             | Ordenar por recentes | ~ | ou | Busque um documento | Q                                 |
|---------------------------|---------------|----------------------|---|----|---------------------|-----------------------------------|
|                           |               |                      |   |    |                     |                                   |
| Softwares                 |               |                      |   |    |                     | ^                                 |
| Software - SGA 1000 IP 24 | .11.01   25/0 | 2/2025               |   |    |                     | Download $\underline{\downarrow}$ |
| Changelog SGA 1000 IP 24  | .11.01   05/1 | 12/2024              |   |    |                     | Download $\underline{\downarrow}$ |

| Tutoriais - PDF                                                                        | ^                                 |
|----------------------------------------------------------------------------------------|-----------------------------------|
| Configuração de conexão com servidor SGA 1000 IP 01/04/2024                            | Download $\underline{\downarrow}$ |
| Backup/restauração de dados do MIP 1000 IP pelo software SGA 1000 IP 08/02/2024        | Download $\underline{\downarrow}$ |
| Importação/exportação do software SGA 1000 IP para o InControl Web 23/10/2023          | Download $\underline{\downarrow}$ |
| Criação de visitantes, prestadores de serviços e grupos de acesso no SGA IP 29/04/2022 | Download $\underline{\downarrow}$ |
| Guia de boas práticas - Instalação do sistema SCA 1000 IP 25/04/2022                   | Download $\underline{\downarrow}$ |

## Después de la instalación, se creará un acceso directo en el

## escritorio de su computadora.

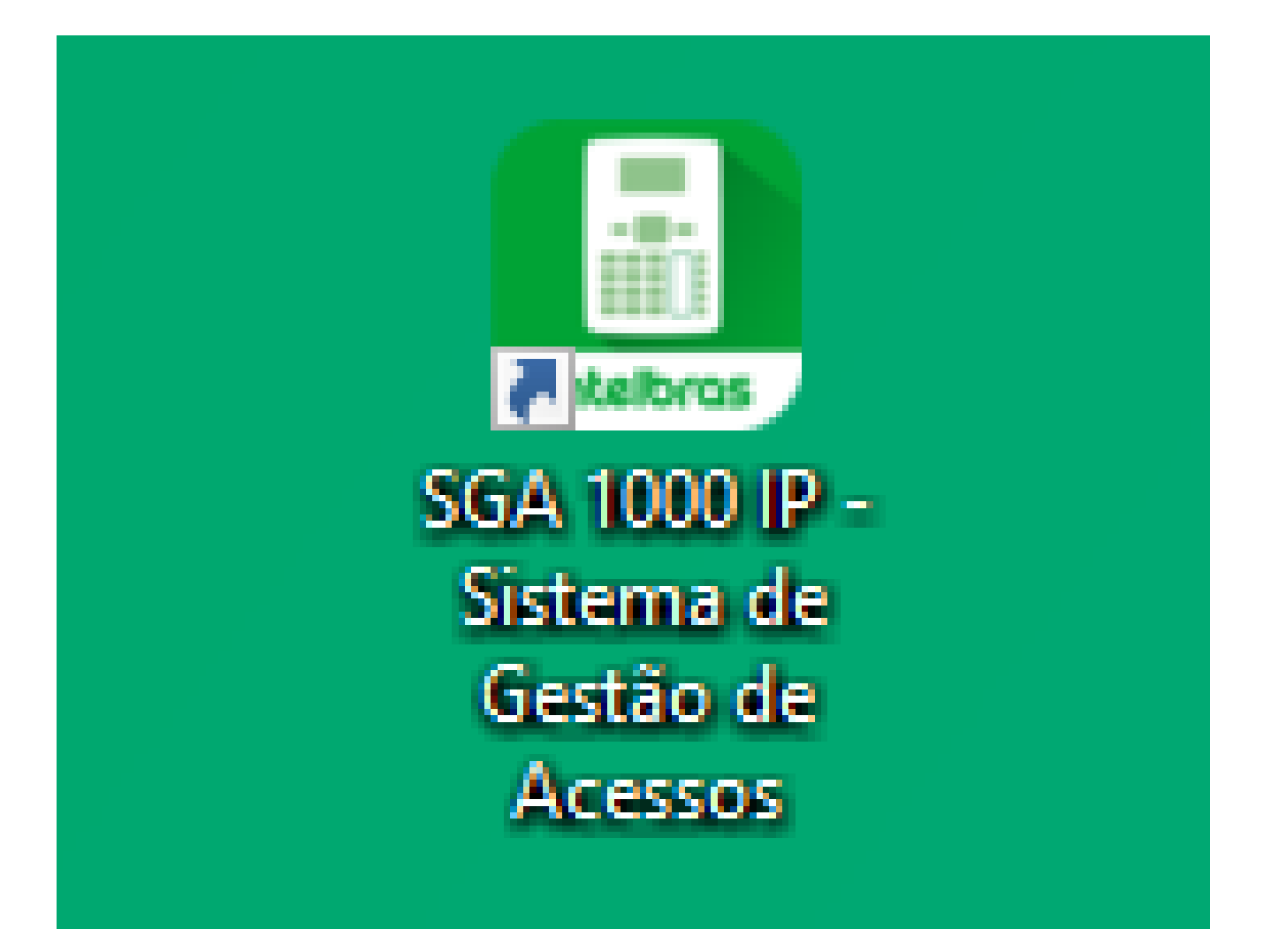

## Haga doble clic en el acceso directo y acceda al software.

0 Ο **TUTORIAL TÉCNICO** 0 0 0 Ο Creación de visitantes, proveedores de servicios y grupos de acceso en SGA IP Ο 0 0 0

0  $\mathbf{O}$ Ο Ο

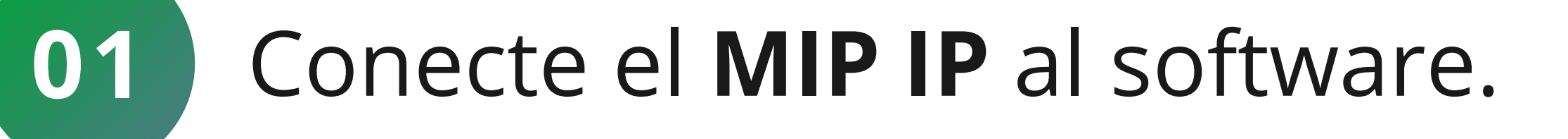

• Haga clic en buscar **MIP IP** en la red.

| 🧾 Intelbras - Sistema de Gestão de Ac | essos - IP - Versão: 211201-1.0.0                                                                                          | - |   | × |  |
|---------------------------------------|----------------------------------------------------------------------------------------------------|---|---|---|--|
| intelbras<br>sga 1000 IP              | Teclas de Acionamento                                                                                                    |   |   |   |  |
| Início<br>Eventos                     | MIP's IP<br>Tala anno an MIDa ID dian an fueir - É a sa fueir a such dian ann an diana an diana an diana an diana an diana | T | , |   |  |

| Cadastros                 | Tela com os Mi | r s ir disportiver | s. E possiverini  | stan e exetain r    | iovos equipamen     | tos para monito     |                        |
|---------------------------|----------------|--------------------|-------------------|---------------------|---------------------|---------------------|------------------------|
| Relatórios                |                |                    |                   |                     | Adicionar MIP IP    | manualmente         | Buscar MIPs IP na rede |
| Configurações             |                |                    |                   |                     |                     |                     |                        |
| Configurações de Rede     | Nome           | Versão             | IP                | Porta               | MAC                 | Status              | Ações                  |
| Configurações do Software |                |                    |                   |                     |                     |                     |                        |
| Informações               |                |                    |                   |                     |                     |                     |                        |
| Sair                      |                |                    |                   |                     |                     |                     |                        |
|                           |                |                    |                   |                     |                     |                     |                        |
|                           |                |                    |                   |                     |                     |                     |                        |
|                           |                |                    |                   |                     |                     |                     |                        |
|                           |                | Nenhu              | ım MIP cadastrado | o. Por favor, cliqu | e em Nova conexão ( | ou em Buscar na rec | de.                    |
|                           |                |                    |                   |                     |                     |                     |                        |

Espere a que se complete la búsqueda y registre el MIP con los datos predeterminados de fábrica.

login: admin senha: 123456

|                             |                                                                                                    | х                                                                                                    |                                                                                                    |
|-----------------------------|----------------------------------------------------------------------------------------------------|----------------------------------------------------------------------------------------------------|----------------------------------------------------------------------------------------------------|
| Nova conexão com N          |                                                                                                    |                                                                                                    |                                                                                                    |
| P/DDNS :                    | Porta :                                                                                                    |                                                                                                    |                                                                                                    |
| 10.105.10.25                | 12356                                                                                                    |                                                                                                    |                                                                                                    |
| Login de Acesso ao SGA IP : | Senha :                                                                                                    | _                                                                                                    |                                                                                                    |
| admin                       |                                                                                                    |                                                                                                    |                                                                                                    |
| Conectar automaticamente    |                                                                                                    | _                                                                                                    |                                                                                                    |
| Cancelar                    | tar                                                                                                    |                                                                                                    |                                                                                                    |
|                             | Nova conexão com N<br>P/DDNS :<br>10.105.10.25<br>Login de Acesso ao SGA IP :<br>admin<br>Conectar automaticamente | Nova conexão com MIP IP   P/DDNS : Porta :   10.105.10.25 12356   .ogin de Acesso ao SGA IP : Senha :   admin ••••••   Conectar automaticamente     Cancelar Conectar | Nova conexão com MIP IP   P/DDNS : Porta :   10.105.10.25 12356   .ogin de Acesso ao SGA IP : Senha :   admin ••••••   Conectar automaticamente     Cancelar Conectar |

Soporte al cliente: <u>intelbras.com/es/soporte</u> Vídeo tutorial: <u>youtube.com/IntelbrasLatam</u>

0 0 TUTORIAL TÉCNICO 0  $\bigcirc$ 0 Creación de visitantes, proveedores de servicios y grupos de acceso en SGA IP 0 0  $\bigcirc$  $\bigcirc$ 

Ο 0

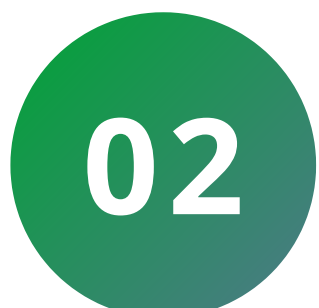

## Acceda a la pestaña de **Registros** (cadastros).

| 🧾 Intelbras - Sistema de Gestão de Aces | ssos - IP - Versão: 21 | 1201-1.0.0       |                    |                  |                  |                  | -          |           | ×   |
|-----------------------------------------|------------------------|------------------|--------------------|------------------|------------------|------------------|------------|-----------|-----|
| intellecor                              |                        |                  |                    | Teclas de A      | cionamento       |                  |            |           |     |
| SGA 1000 IP                             |                        |                  |                    |                  |                  |                  |            |           |     |
| Início                                  |                        |                  |                    |                  |                  |                  |            |           |     |
| Eventos                                 | MIP's IP               |                  |                    |                  |                  |                  |            |           |     |
| Cadastros                               | Tela com os MI         | Ps IP disponívei | is. É possível inc | luir e excluir r | iovos equipamer  | ntos para monito | ramento.   |           |     |
| Relatórios                              |                        |                  |                    | ,                | Adicionar MIP IP | manualmente      | Buscar MIP | s IP na r | ede |
| Configurações                           |                        |                  |                    |                  |                  |                  |            |           |     |
| Configurações de Rede                   | Nome                   | Versão           | IP                 | Porta            | MAC              | Status           | Açõ        | es        |     |

| Configurações do Software | IVITP TP | 211101 | 10.103.10.23  | 12530 | 40-31-CF-4F-0 | Conectado  | C G D 🔨 🔛 |
|---------------------------|----------|--------|---------------|-------|---------------|------------|-----------|
| Informações               | MIP IP   | 0      | 10.105.10.104 | 12356 | 24-FD-0D-4B-3 | Desconecta | 음 이 🖍 🗌 🗓 |
| Sair                      |          |        |               |       |               |            |           |

## • Y luego haga clic en la opción Visitantes/Proveedores (Visitantes/Prestadores).

| 🚨 Intelbras - Sistema de Gestão de Ace | ssos - IP - Versão: 211201-1.0.0 |                                |                           | -     | x            |
|----------------------------------------|----------------------------------|--------------------------------|---------------------------|-------|--------------|
|                                        |                                  | Teclas de A                    | cionamento                |       |              |
| Intelbras<br>SGA 1000 IP               |                                  |                                |                           |       |              |
| Início                                 |                                  |                                |                           |       |              |
| Eventos                                | Moradores                        |                                |                           |       |              |
| Cadastros                              | Tela com informações dos m       | oradores cadastrados no sister | ma                        |       |              |
| Moradores                              | Novo                             |                                | Nenhum morador encontrado |       | $\mathbf{O}$ |
| Visitantes/Prestadores                 |                                  |                                |                           |       | $\sim$       |
| Dispositivos                           | Nome                             | Apto                           | Bloco                     | Acões |              |
| Chaveiros (TAGs)                       |                                  |                                | 51000                     |       |              |
| Controles (RF)                         |                                  |                                |                           |       |              |
| Biometrias (Digital)                   |                                  |                                |                           |       |              |
| Faces                                  |                                  |                                |                           |       |              |
| Feriados                               |                                  |                                |                           |       |              |
| Grupos                                 |                                  |                                |                           |       |              |
| Relatórios                             |                                  |                                |                           |       |              |
| Configurações                          |                                  |                                |                           |       |              |

## • Al acceder, haga clic en Nuevo (**Novo**):

| 🧾 Intelbras - Sistema de Gestão de Ace | ssos - IP - Versão: 211201-1.0.0 |                               |                               |   | -     | x |
|----------------------------------------|----------------------------------|-------------------------------|-------------------------------|---|-------|---|
| • • •                                  |                                  | Teclas de A                   | cionamento                    |   |       |   |
| Intelbras<br>SGA 1000 IP               |                                  |                               |                               |   |       |   |
| Início                                 |                                  |                               |                               |   |       |   |
| Eventos                                | Visitantes/Prestadores           |                               |                               |   |       |   |
| Cadastros                              | Tela com informações dos visi    | tantes/prestadores de serviço | cadastrados no sistema        |   |       |   |
| Moradores                              | Novo                             | Nenhum visitante/pr           | estador de servico encontrado |   |       | Q |
| Visitantes/Prestadores                 |                                  |                               | 3                             | 1 |       |   |
| Dispositivos                           | Nome                             | Apto                          | Bloco                         |   | Acões |   |
| Chaveiros (TAGs)                       |                                  |                               | 21000                         |   |       |   |
| Controles (RF)                         |                                  |                               |                               |   |       |   |
| Biometrias (Digital)                   |                                  |                               |                               |   |       |   |
| Faces                                  |                                  |                               |                               |   |       |   |
| Feriados                               |                                  |                               |                               |   |       |   |
| Grupos                                 |                                  |                               |                               |   |       |   |
| Relatórios                             |                                  |                               |                               |   |       |   |

### Soporte al cliente: <u>intelbras.com/es/soporte</u>

### Vídeo tutorial: <u>youtube.com/IntelbrasLatam</u>

Ο 0 **TUTORIAL TÉCNICO** 0 0 0 0 Creación de visitantes, proveedores de servicios y grupos de acceso en SGA IP 0 0 0 Ο

Ο Ο  $\bigcirc$  $\mathbf{O}$ 

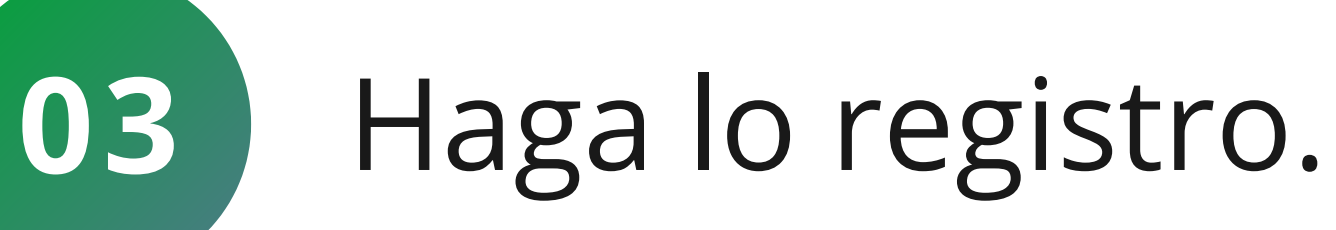

## En **Dados do visitante/prestador** se debe seleccionar • el Nombre, Número de Identificación y el grupo de acceso del visitante o proveedor.

🛄 Intelbras - Sistema de Gestão de Acessos - IP - Versão: 211201-1.0.0

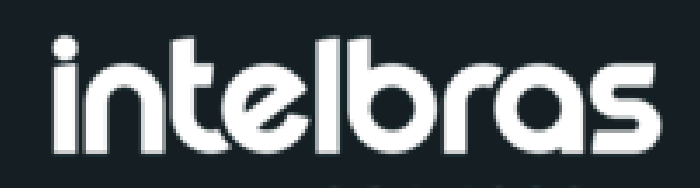

Novo visitante/prestador de serviço

х

| SGA 1000 IP               | Tela de cadastro d                 | e novo visitante/p  | restador de serviço              |                                   | Os campos                        | com * sao obrigatorios |
|---------------------------|------------------------------------|---------------------|----------------------------------|-----------------------------------|----------------------------------|------------------------|
| Início                    | – Dados do visitante/p<br>No       | orestador<br>ome: * |                                  | – Dados do horá<br>Dias liberados | rio permitido<br>s para entrada: |                        |
| Eventos                   |                                    | Teste               |                                  |                                   |                                  |                        |
| Cadastros                 |                                    |                     |                                  | Todos Dom                         | Seg Ter Qua Q                    | ui Sex Sab Feriado     |
| Moradores                 |                                    | RG CPF              |                                  | Data inicial:                     | Data final: Hor                  | a inicial: Hora final: |
| Visitantes/Prestadores    | G                                  | rupo de acesso:     |                                  | 23/03/20:                         | 23/03/20: 🔳 00                   | :00 23:59              |
| Dispositivos              |                                    | /isitante           | *                                |                                   |                                  |                        |
| Chaveiros (TAGs)          | – Recursos disponíveis             |                     |                                  | - Dados dos disp                  | ositivos —                       |                        |
| Controles (RF)            | Senha:                             |                     |                                  | Dispositivos li                   | berados/bloqueados               |                        |
| Biometrias (Digital)      | 123456                             |                     |                                  | Nome                              | Status                           | Ações                  |
| Faces                     |                                    |                     |                                  |                                   |                                  |                        |
| Feriados                  | Chaveiro (TAG) - (                 | Código: 🔵 Dec       | imal Hexa                        |                                   |                                  |                        |
| Grupos                    |                                    | MIP IP              | <ul> <li>Ler Chaveiro</li> </ul> |                                   |                                  |                        |
| Relatórios                | Controle (RF) - Co                 | ódigo:              |                                  |                                   | Nenhum dispositivo enc           | ontrado                |
| Configurações             |                                    | MIP IP              | <ul> <li>Ler Controle</li> </ul> |                                   | Nennum dispositivo ene           |                        |
| Configurações de Rede     | Marca: Mo                          | delo: Cor:          | Placa:                           |                                   |                                  |                        |
| Configurações do Software |                                    |                     |                                  |                                   |                                  |                        |
| Informações               |                                    |                     |                                  |                                   |                                  |                        |
| Sair                      | - Dados da liberação<br>Apto () Lo | cal Bloco           | : Autorização                    | : Observação:                     |                                  |                        |
|                           |                                    |                     | •                                | ,                                 |                                  |                        |
|                           | 0                                  |                     |                                  |                                   |                                  |                        |
|                           | – Outras informações               |                     |                                  |                                   |                                  |                        |
|                           | Telefone:                          |                     |                                  | Celular:                          |                                  |                        |
|                           |                                    |                     |                                  |                                   |                                  |                        |
|                           |                                    |                     | Cancelar                         | Salva                             | ar                               |                        |

Ο 0 0 0 TUTORIAL TÉCNICO 0 0 0 0 Creación de visitantes, proveedores de servicios y grupos de acceso en SGA IP 0 0 0 Ο

0 Ο Ο Ο

En **Recursos disponíveis** se deberá ingresar la

 contraseña del visitante/proveedor, su tag y control.

| 📃 Intelbras - Sistema de Gestão de Ace                                                                                                    | sos - IP - Versão: 211201-1.0.0                                                                                                    | ×                                                           |
|----------------------------------------------------------------------------------------------------|----------------------------------------------------------------------------------------------------|-------------------------------------------------------------|
| intelbras<br>sga 1000 IP                                                                                                    | Novo visitante/prestador de serviço<br>Tela de cadastro de novo visitante/prestador de serviço                                                                                                    | Os campos com * são obrigatórios                            |
| Início<br>Eventos<br>Cadastros<br>Moradores<br><u>Visitantes/Prestadores</u><br>Dispositivos                                                                                            | Dados do visitante/prestador   Nome: *   Nome: RG CPF   Grupo de acesso:   Visitante                                                                                                    | trada:<br>I I I I I I I I I I I I I I I I I I I             |
| Chaveiros (TAGs)<br>Controles (RF)<br>Biometrias (Digital)<br>Faces<br>Faces<br>Feriados<br>Grupos<br>Relatórios<br>Configurações<br>Configurações de Rede<br>Configurações do Software | Recursos disponíveis   Senha:   Chaveiro (TAG) - Código:   MIP IP   Ler Chaveiro   Controle (RF) - Código:   MIP IP   Ler Controle   MIP IP   Ler Controle   MIP IP   Ler Controle   MIP IP   Ler Controle   Marca:   Modelo:   Cor:   Placa: | bloqueados       Status     Ações   dispositivo encontrado. |
| Informações<br>Sair                                                                                                    | Dados da liberação   Apto   Local   Bloco :   Autorização:   O     Outras informações   Telefone:   Celular:     Cancelar     Salvar                                                                                                    |                                                             |

TUTORIAL TÉCNICO

Creación de visitantes, proveedores de servicios y grupos de acceso en SGA IP

Ο 0  $\bigcirc$ 

 $\bigcirc$ 

 $\bigcirc$ 

 $\bigcirc$ 

0

 $\mathbf{O}$ 

 $\bigcirc$ 

0

 $\mathbf{O}$ 

En **Dados de Liberação** es donde se colocará la información de a qué apartamento se le concederá el

acceso, el bloque del mismo, la autorización y una nota que podrá ser rellenada según las necesidades del cliente.

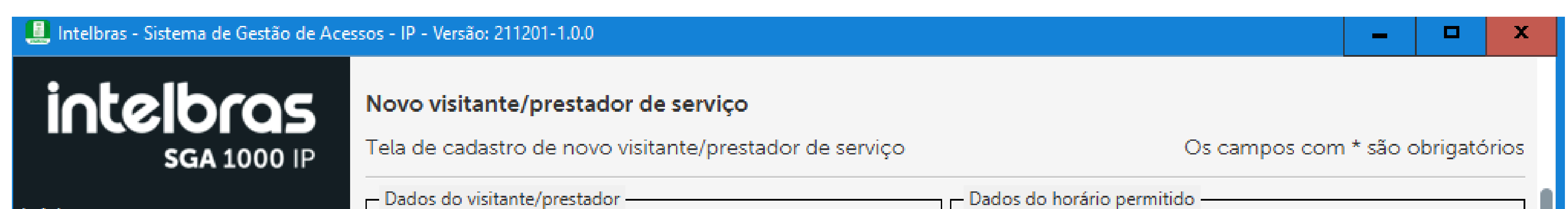

| Início                    |                    | Nome: *     |         |              | Dias liberados                 | para entrada:     |                                        |  |
|---------------------------|--------------------|-------------|---------|--------------|--------------------------------|-------------------|----------------------------------------|--|
| Eventos                   |                    |             |         |              | $\checkmark$                   |                   | $\checkmark$ $\checkmark$ $\checkmark$ |  |
| Cadastros                 |                    |             |         |              | Todos Dom                      | Seg Ter Qua Qu    | i Sex Sab Feriado                      |  |
| Moradores                 |                    |             |         |              | Data inicial:                  | Data final: Hora  | inicial: Hora final:                   |  |
| Visitantes/Prestadores    | Ű                  | Grupo de ac | esso:   |              | 24/03/20                       | 24/03/20: 🔳 00:0  | 0 23:59                                |  |
| Dispositivos              |                    | Visitante   |         | -            |                                |                   |                                        |  |
| Chaveiros (TAGs)          | - Recursos disponi | íveis —     |         |              | Dados dos dispo                | ositivos          |                                        |  |
| Controles (RF)            | Senha:             |             |         |              | Dispositivos lib               | erados/bloqueados |                                        |  |
| Biometrias (Digital)      |                    |             |         |              | Nome                           | Status            | Ações                                  |  |
| Faces                     | Chausing (TAC)     |             | Desired |              |                                |                   |                                        |  |
| Feriados                  | Chaveiro (TAG)     | - Coalgo: ( |         | неха         |                                |                   |                                        |  |
| Grupos                    |                    | MIP IF      | · •     | Ler Chaveiro |                                |                   |                                        |  |
| Relatórios                | Controle (RF) -    | Código:     |         |              | Nenhum dispositivo encontrado. |                   |                                        |  |
| Configurações             |                    | MIP IF      | · •     | Ler Controle |                                |                   |                                        |  |
| Configurações de Rede     | Marca:             | Modelo:     | Cor:    | Placa:       |                                |                   |                                        |  |
| Configurações do Software |                    |             |         |              |                                |                   |                                        |  |
| Informações               | - Dados da liberas | ão —        |         |              |                                |                   |                                        |  |
| Sair                      | Apto               | Local       | Bloco : | Autorização: | Observação:                    |                   |                                        |  |
|                           | 0                  |             |         |              |                                |                   |                                        |  |
|                           |                    |             |         |              |                                |                   |                                        |  |
|                           | Outras informaçã   | ões —       |         |              | Colular                        |                   |                                        |  |
|                           | receivite.         |             |         |              |                                |                   |                                        |  |
|                           |                    |             |         |              |                                |                   |                                        |  |
|                           |                    |             |         |              |                                |                   |                                        |  |
|                           |                    |             |         | Cancelar     | Salvar                         | r                 |                                        |  |
|                           |                    |             | L       |              |                                |                   |                                        |  |

## Soporte al cliente: <u>intelbras.com/es/soporte</u> Vídeo tutorial: <u>youtube.com/IntelbrasLatam</u>

Ο 0 0 0 TUTORIAL TÉCNICO 0 0 0 0 Creación de visitantes, proveedores de servicios y grupos de acceso en SGA IP 0 0 Ο 0

0 Ο 0 0

En **Outras informações** se deberán ingresar los datos del visitante/proveedor.

| 📃 Intelbras - Sistema de Gestão de Ace                                                                           | ssos - IP - Versão: 211201-1.0.0 💻 🗖                                                                                                    | x              |
|----------------------------------------------------------------------------------------------------|----------------------------------------------------------------------------------------------------|----------------|
| intelbras<br>sga 1000 IP                                                                                         | Novo visitante/prestador de serviço<br>Tela de cadastro de novo visitante/prestador de serviço Os campos com * são obriga                                                                                                    | atórios        |
| Início<br>Eventos<br>Cadastros<br>Moradores<br><u>Visitantes/Prestadores</u><br>Dispositivos<br>Chaveiros (TAGs) | Dados do visitante/prestador       Nome: *         Nome: *       Dias liberados para entrada:         RG CPF       Todos Dom Seg Ter Qua Qui Sex Sab Fer         Grupo de acesso:       Data inicial: Data final: Hora inicial: Hora fin         Visitante       24/03/20; 24/03/20; 24/03/20; 23:59 | eriado<br>nal: |
| Controles (RF)<br>Biometrias (Digital)<br>Faces<br>Feriados<br>Grupos<br>Relatórios<br>Configurações             | Recursos disponíveis     Dados dos dispositivos       Senha:     Dispositivos liberados/bloqueados       Chaveiro (TAG) - Código:     Decimal       MIP IP     Ler Chaveiro       Controle (RF) - Código:     Nenhum dispositivo encontrado.                                                         |                |
| Configurações de Rede<br>Configurações do Software<br>Informações<br>Sair                                        | Marca: Modelo: Cor: Placa:   Dados da liberação   Apto Local Bloco: Autorização:   0                                                                                                    |                |
|                                                                                                    | Outras informações       Celular:         Telefone:       Celular:         Cancelar       Salvar                                                                                                    |                |

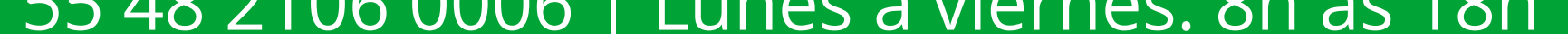

0 0 TUTORIAL TÉCNICO 0 0 0 0 Creación de visitantes, proveedores de servicios y grupos de acceso en SGA IP Ο 0 0 0

Ο Ο 0 Ο

En Dados do horário permitido se deben configurar los días y horas que el visitante tiene acceso al condominio.

| 🛄 Intelbras - Sistema de Gestão de Ace                                                                                                    | ssos - IP - Versão: 211                                           | 201-1.0.0                                                        |                                |                                                |                                                                      |                                                                              | -                                 | □ ×                             | x |
|----------------------------------------------------------------------------------------------------|-------------------------------------------------------------------|------------------------------------------------------------------|--------------------------------|------------------------------------------------|----------------------------------------------------------------------|------------------------------------------------------------------------------|-----------------------------------|---------------------------------|---|
| intelbras<br>sga 1000 IP                                                                                                    | <b>Novo visitante</b><br>Tela de cadastro                         | <b>/prestador de</b> s<br>o de novo visitar                      | <b>serviço</b><br>nte/prestado | or de serviço                                  |                                                                      | Os campos                                                                    | com * são c                       | brigatórios                     | s |
| Início<br>Eventos<br>Cadastros<br>Moradores<br>Visitantes/Prestadores<br>Dispositivos                                                                                          | Dados do visitan                                                  | te/prestador<br>Nome: *                                          | CPF                            |                                                | Dados do horário<br>Dias liberados p<br>Todos Dom S<br>Data inicial: | permitido<br>ara entrada:<br>Seg Ter Qua Qu<br>Data final: Hora<br>24/03/20: | ui Sex Sal<br>a inicial: Ho<br>00 | o Feriado<br>ora final:<br>3:59 |   |
| Chaveiros (TAGs)<br>Controles (RF)<br>Biometrias (Digital)<br>Faces<br>Feriados<br>Grupos<br>Relatórios<br>Configurações<br>Configurações de Rede<br>Configurações do Software | Recursos disponi<br>Senha:<br>Chaveiro (TAG)<br>Controle (RF) -   | íveis<br>) - Código:<br>MIP IP<br>Código:<br>MIP IP<br>Modelo: C | ) Decimal (                    | Hexa<br>Ler Chaveiro<br>Ler Controle<br>Placa: | Dados dos disposi<br>Dispositivos libe<br>Nome                       | itivos<br>rados/bloqueados<br>Status                                         | ontrado.                          | ões                             |   |
| Informações<br>Sair                                                                                                    | Dados da liberação<br>Apto<br>O<br>Outras informação<br>Telefone: | ão<br>Local B                                                    |                                | Autorização:                                   | Observação:<br>Celular:                                              |                                                                              |                                   |                                 |   |

0 0 0 Ο TUTORIAL TÉCNICO 0 0 0 Ο Creación de visitantes, proveedores de servicios y grupos de acceso en SGA IP 0 0 0 Ο

0 Ο Ο Ο

En los **Dados dos dispositivos**, se muestra a qué

• dispositivos tiene permitido acceder el visitante/proveedor.

| Intelbras - Sistema de Gestão de Ace                                                                                                    | essos - IP - Versão: 211201-1.0.0                                                                                                    | _ <b>D</b> ×                                 |
|----------------------------------------------------------------------------------------------------|----------------------------------------------------------------------------------------------------|----------------------------------------------|
| intelbras<br>sga 1000 IP                                                                                                    | Novo visitante/prestador de serviço<br>Tela de cadastro de novo visitante/prestador de serviço Os campos com                                                                                                    | n * são obrigatórios                         |
| Início<br>Eventos<br>Cadastros<br>Moradores<br>Moradores<br><u>Visitantes/Prestadores</u><br>Dispositivos<br>Chaveiros (TAGs)<br>Controles (RF)<br>Biometrias (Digital)<br>Faces<br>Feriados<br>Grupos<br>Relatórios<br>Configurações de Rede<br>Configurações do Software | Dados do visitante/prestador       Nome: *         Nome: *       Dias liberados para entrada:         Image: Series       Image: Series         Grupo de acesso:       Visitante         Visitante       Dados do horário permitido         Data inicial:       Data final:         Hora ini       24/03/20:         Visitante       Dados dos dispositivos         Data inicial:       Data final:         Hora ini       24/03/20:         Image: Seriha:       Dados dos dispositivos         Chaveiro (TAG) - Código:       Decimal         MIP IP       Ler Chaveiro         Controle (RF) - Código:       Nenhum dispositivo encontration         MIP IP       Ler Controle         Marca:       Modelo:         Cor:       Placa:         Image: Modelo:       Cor:         Placa:       Image: Placa: | Sex Sab Feriado   icial: Hora final:   23:59 |
| Sair                                                                                                    | Dados da liberação   Apto   Local   Bloco :   Autorização:   O     Outras informações   Telefone:   Celular:     Cancelar     Salvar                                                                                                    |                                              |

0 Ο  $\mathbf{O}$  $\bigcirc$ **TUTORIAL TÉCNICO** 0 0 0 0 Creación de visitantes, proveedores de servicios y grupos de acceso en SGA IP 0 0 Ο 0

Ο 0 Ο 0

Luego de rellenar todos los datos, finalice el registro 04 haciendo clic en **Guardar**.

| 🚨 Intelbras - Sistema de Gestão de Ace | ssos - IP - Versão: 21                   | 1201-1.0.0                           |                                   |              |                                   | _ D X                   |  |  |  |  |
|----------------------------------------|------------------------------------------|--------------------------------------|-----------------------------------|--------------|-----------------------------------|-------------------------|--|--|--|--|
| intelbras<br>sga 1000 IP               | <b>Editar visitant</b><br>Tela de edição | <b>e/prestador</b><br>de visitante/p | <b>de serviço</b><br>prestador de | serviço      | Os campos                         | com * são obrigatórios  |  |  |  |  |
| Início                                 | – Dados do visitar                       | nte/prestador —<br>Nome: *           |                                   |              | Dias liberados para entrada:      |                         |  |  |  |  |
| Eventos                                |                                          | tosto                                |                                   |              |                                   |                         |  |  |  |  |
| Cadastros                              |                                          |                                      |                                   |              | Todos Dom Seg Ter Qua Q           | ≀ui Sex Sab Feriado     |  |  |  |  |
| Moradores                              |                                          | RG 🔵                                 |                                   |              | Data inicial: Data final: Hor     | ra inicial: Hora final: |  |  |  |  |
| Visitantes/Prestadores                 |                                          | Grupo de a                           | cesso:                            |              | 28/03/20: 🔳 28/03/20: 🔳 00        | :00 23:59               |  |  |  |  |
| Dispositivos                           |                                          | Visitante                            |                                   | Ŧ            |                                   |                         |  |  |  |  |
| Chaveiros (TAGs)                       | - Recursos dispor                        | íveis —                              |                                   |              | Dados dos dispositivos            |                         |  |  |  |  |
| Controles (RF)                         | Senha:                                   |                                      |                                   |              | Dispositivos liberados/bloqueados |                         |  |  |  |  |
| Biometrias (Digital)                   | 654987                                   |                                      |                                   |              | Nome Status                       | Ações                   |  |  |  |  |
| Faces<br>Feriados                      | Chaveiro (TAG                            | ) - Código: (                        | Decima                            | al 🔵 Hexa    |                                   |                         |  |  |  |  |
| Grupos                                 |                                          | MIP I                                | Р 👻                               | Ler Chaveiro |                                   |                         |  |  |  |  |
| Relatórios                             | Controle (RF)                            | - Código:                            |                                   |              |                                   |                         |  |  |  |  |
| Configurações                          |                                          | MIPI                                 | P 👻                               | Ler Controle |                                   |                         |  |  |  |  |
| Configurações de Rede                  | Marca:                                   | Modelo:                              | Cor:                              | Placa:       |                                   |                         |  |  |  |  |
| Configurações do Software              |                                          |                                      |                                   |              |                                   |                         |  |  |  |  |
| Informações                            |                                          |                                      |                                   |              |                                   |                         |  |  |  |  |
| Sair                                   | Dados da libera                          | ;ão ———                              | Bloco :                           | Autorização: | Observação:                       |                         |  |  |  |  |
|                                        |                                          | / Local                              |                                   |              |                                   |                         |  |  |  |  |
|                                        | 0                                        |                                      |                                   |              |                                   |                         |  |  |  |  |
|                                        | – Outras informaç                        | ões —                                |                                   |              | Colular                           |                         |  |  |  |  |
|                                        | relefone.                                |                                      |                                   |              |                                   |                         |  |  |  |  |
|                                        |                                          |                                      |                                   |              |                                   |                         |  |  |  |  |
|                                        |                                          |                                      |                                   | Cancelar     | Salvar                            |                         |  |  |  |  |

**TUTORIAL TÉCNICO** Creación de visitantes, proveedores de

servicios y grupos de acceso en SGA IP

0  $\mathbf{O}$  $\bigcirc$  $\bigcirc$ 

0

0 0

 $\mathbf{O}$ 

 $\mathbf{O}$ 

Ο

0

0

0

Una vez rellenados correctamente todos los datos

• aparecerá el siguiente mensaje y se habrá completado el registro del visitante/proveedor.

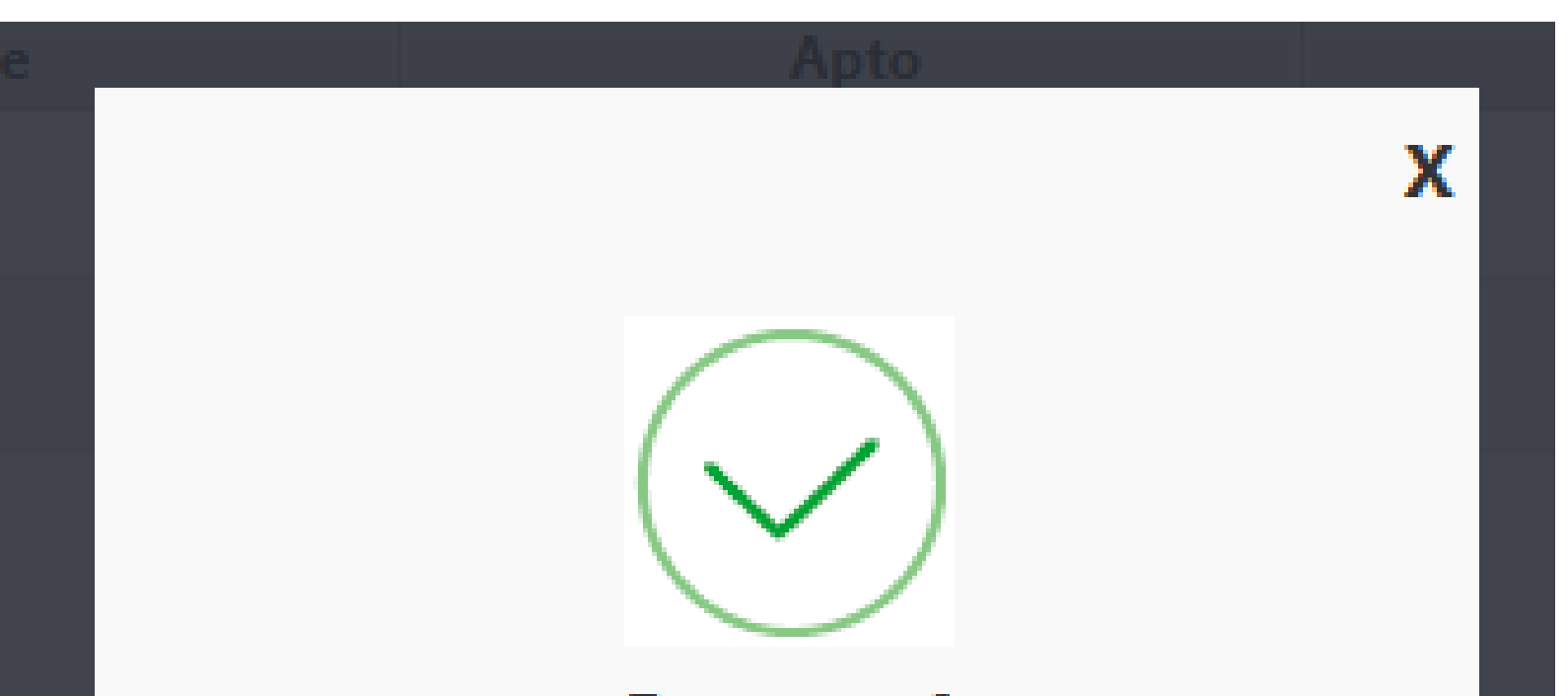

Sucesso!

A solicitação foi realizada com

sucesso.

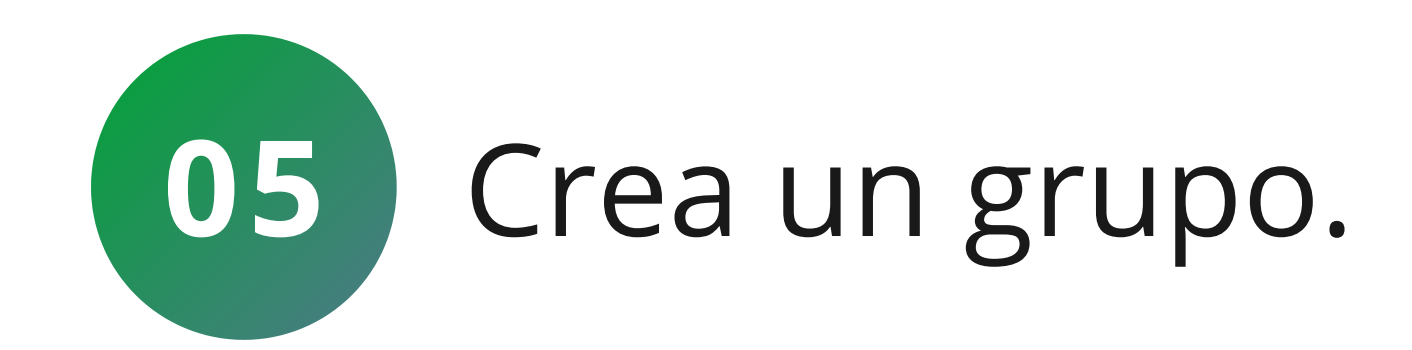

## Para crear un grupo, simplemente vaya a Cadastro -**Grupos** y haga clic en Nuevo(**Novo**).

| 🚨 Intelbras - Sistema de Gestão de Ace | essos - IP - Versão: 211201-1.0 | .0                                                          | _ | x          |
|----------------------------------------|---------------------------------|-------------------------------------------------------------|---|------------|
|                                        |                                 | Teclas de Acionamento                                       |   |            |
| Intelbras<br>SGA 1000 IP               |                                 |                                                             |   |            |
| Início                                 |                                 |                                                             |   |            |
| Eventos                                | Grupos                          |                                                             |   |            |
| Cadastros                              | Tela com informações            | s dos grupos de visitas / prestadores de serviço do sistema |   |            |
| Moradores                              | Novo                            | Nenhum grupo encontrado                                     |   | $\bigcirc$ |
| Minite at a Durante de una             |                                 |                                                             |   | $\sim$     |

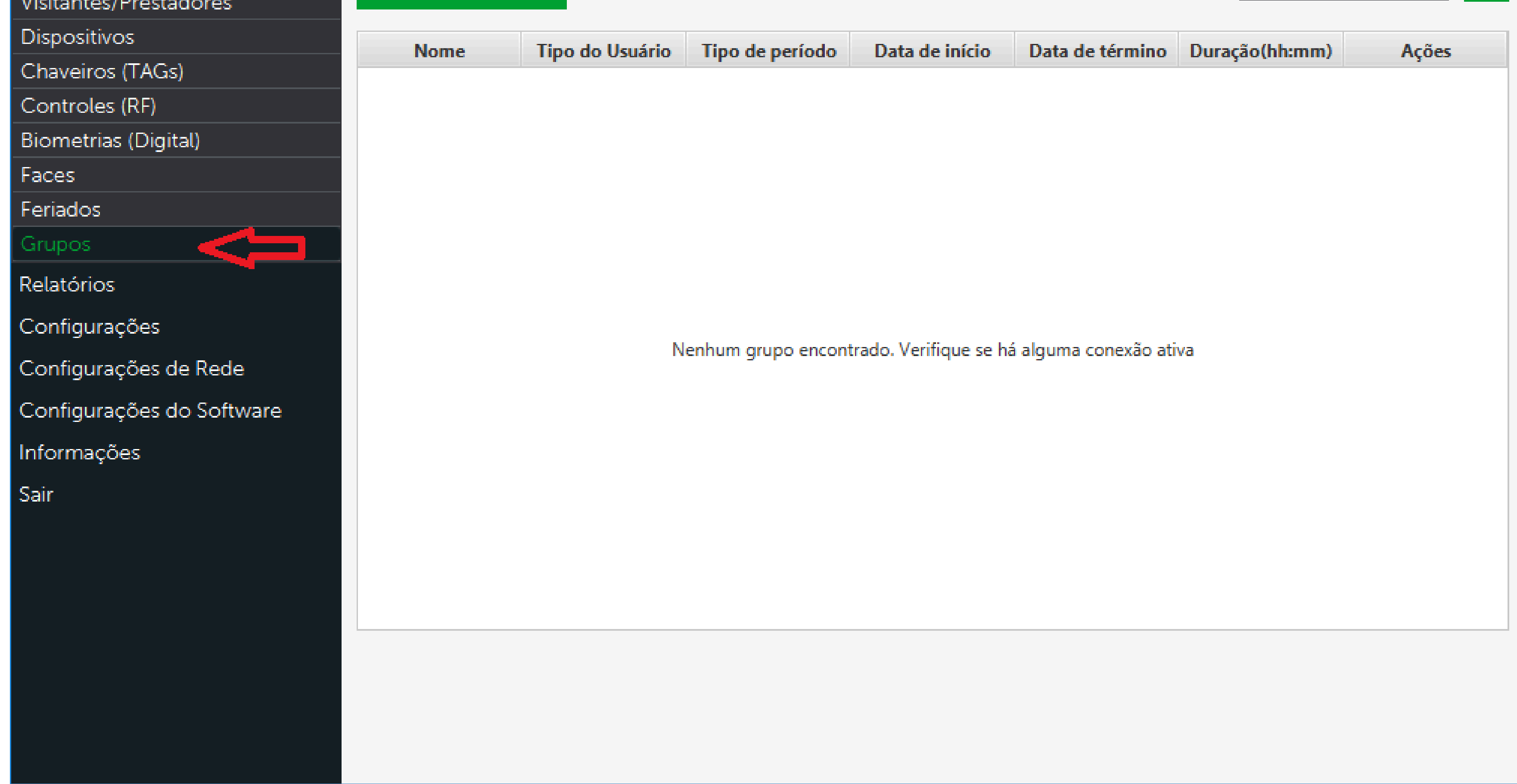

### Soporte al cliente: <u>intelbras.com/es/soporte</u>

Vídeo tutorial: youtube.com/IntelbrasLatam

0 0 0 Ο Ο 0 0 Ο 0 Ο

## TUTORIAL TÉCNICO

Creación de visitantes, proveedores de servicios y grupos de acceso en SGA IP

0 0 Ο 0

• Al hacer clic en **Novo**, se abrirá la siguiente pantalla:

| 🧾 Intelbras - Sistema de Gestão de Ace | ssos - IP - Versão: 211201-1.0.0 |                              |                         | _ 🗆 ×                                 |
|----------------------------------------|----------------------------------|------------------------------|-------------------------|---------------------------------------|
|                                        |                                  | Teclas de /                  | Acionamento             | · · · · · · · · · · · · · · · · · · · |
| intelbras<br>sga 1000 IP               |                                  |                              |                         |                                       |
| Início                                 |                                  |                              |                         |                                       |
| Eventos                                | Novo Grupo                       |                              |                         |                                       |
| Cadastros                              | Tela de cadastro de novo grup    | 00                           | Os c                    | ampos com * são obrigatórios          |
| Moradores                              |                                  |                              |                         |                                       |
| Visitantes/Prestadores                 | Nome: *                          |                              | Tipo do Usuário:        |                                       |
| Dispositivos                           |                                  |                              | Morador                 | *                                     |
| Chaveiros (TAGs)                       | <b>-</b> 11 - 12 - 12 - 12       |                              |                         |                                       |
| Controles (RF)                         | Escolha quais os dispositivos l  | iberados/bloqueados para o g | grupo                   |                                       |
| Biometrias (Digital)                   | Nome                             | Тіро                         | Acesso pelo dispositivo | Ações                                 |
|                                        | MIP1000 IP                       | MIP 1000 IP                  | Liberado                |                                       |

| Faces                     |                         |                         |           |  |
|---------------------------|-------------------------|-------------------------|-----------|--|
| Feriados                  | XPE 1013 PLUS ID        | XLT                     | Bloqueado |  |
| Grupos                    | 3530 Facial             | SS 3530 MF W            | Bloqueado |  |
| Deletária                 | Bio Inox Plus SS 311 MF | Bio Inox Plus SS 311 MF | Bloqueado |  |
| Relatorios                | XLT 1000 ID             | XLT                     | Bloqueado |  |
| Configurações             | ss3430                  | SS 3430 MF              | Bloqueado |  |
| Configurações de Rede     |                         |                         |           |  |
| Configurações do Software |                         |                         |           |  |
| Informações               |                         |                         |           |  |
| Sair                      |                         |                         |           |  |
|                           |                         |                         |           |  |
|                           |                         |                         |           |  |
|                           |                         |                         |           |  |
|                           |                         |                         |           |  |
|                           |                         |                         |           |  |
|                           |                         |                         |           |  |
|                           |                         | Cancelar                | Salvar    |  |
|                           |                         |                         |           |  |

## • En **Nome** (nombre) se debe ingresar el nombre del grupo:

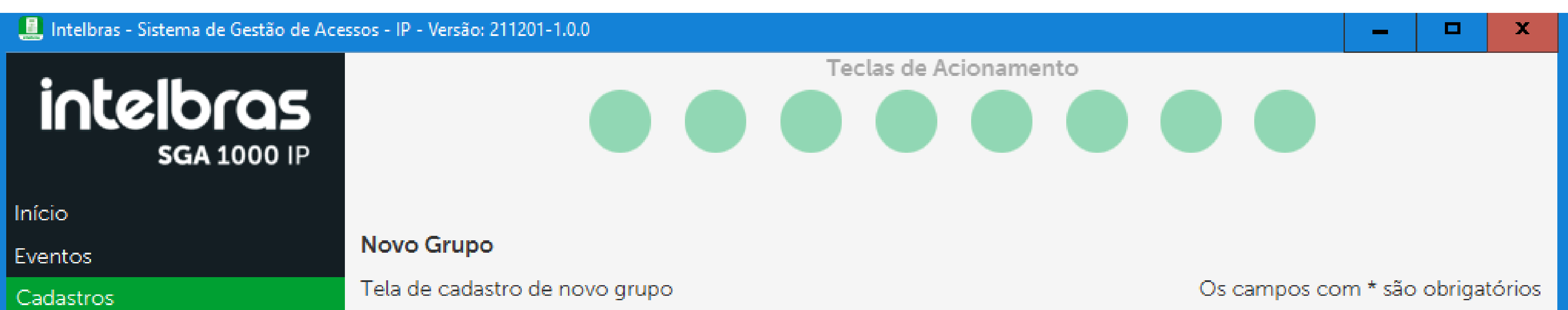

| Moradores                 | Nome: *                       |                                      | Tipo de Haufrier     |   |  |  |
|---------------------------|-------------------------------|--------------------------------------|----------------------|---|--|--|
| Visitantes/Prestadores    | Nome: ^                       |                                      | npo do Usuario.      |   |  |  |
| Dispositivos              |                               |                                      | Morador              | Ŧ |  |  |
| Chaveiros (TAGs)          |                               |                                      | Morador              |   |  |  |
| Controles (RF)            | Escolha quais os dispositivos | tiberados/bioqueados para o <u>c</u> | Prestador de servico |   |  |  |
| Biometrias (Digital)      | Nome                          |                                      | ,<br>Visitante       |   |  |  |
| Faces                     |                               | MIP 1000 IP                          |                      |   |  |  |
| Feriados                  | XPE 1013 PLUS ID              | XLI                                  | Bloqueado            |   |  |  |
| Grupos                    | 3530 Facial                   | SS 3530 MF W                         | Bloqueado            |   |  |  |
| Relatórios                | Bio Inox Plus SS 311 MF       | Bio Inox Plus SS 311 MF              | Bloqueado            |   |  |  |
| С <sup>с</sup>            | XLT 1000 ID                   | XLT                                  | Bloqueado            |   |  |  |
| Configurações             | ss3430                        | SS 3430 MF                           | Bloqueado            |   |  |  |
| Configurações de Rede     |                               |                                      |                      |   |  |  |
| Configurações do Software |                               |                                      |                      |   |  |  |
| Informações               |                               |                                      |                      |   |  |  |
| Sair                      |                               |                                      |                      |   |  |  |
|                           |                               |                                      |                      |   |  |  |
|                           |                               |                                      |                      |   |  |  |
|                           |                               |                                      |                      |   |  |  |
|                           |                               |                                      |                      |   |  |  |
|                           |                               |                                      |                      |   |  |  |
|                           |                               |                                      |                      |   |  |  |
|                           |                               |                                      |                      |   |  |  |
|                           |                               | Cancelar                             | Salvar               |   |  |  |
|                           |                               |                                      |                      |   |  |  |

### Soporte al cliente: <u>intelbras.com/es/soporte</u>

Vídeo tutorial: <u>youtube.com/IntelbrasLatam</u>

0 TUTORIAL TÉCNICO 0 0 0 Creación de visitantes, proveedores de servicios y grupos de acceso en SGA IP

Ο 0 0 Ο

0 0

Ο

Ο

0

0

0

0

En **Tipo de Usuário**, debes ingresar el tipo de usuarios que se colocarán en el grupo. 

| 🚨 Intelbras - Sistema de Gestão de Ace | ssos - IP - Versão: 211201-1.0.0 |                              |                      |          | _       |         | x      |
|----------------------------------------|----------------------------------|------------------------------|----------------------|----------|---------|---------|--------|
| intelbras<br>sga 1000 IP               |                                  | Teclas de A                  | Acionamento          |          |         |         |        |
| Início                                 |                                  |                              |                      |          |         |         |        |
| Eventos                                | Novo Grupo                       |                              |                      |          |         |         |        |
| Cadastros                              | Tela de cadastro de novo gru     | 00                           | Os c                 | ampos co | m * são | obrigat | tórios |
| Moradores<br>Visitantes/Prestadores    | Nome: *                          |                              | Tipo do Usuário:     |          |         |         |        |
| Dispositivos                           |                                  |                              | Morador              |          |         |         | -      |
| Chaveiros (TAGs)                       | Eccelha quais os dispositivos l  | ibarados/bloqueados para o c | Morador              |          |         |         |        |
| Controles (RF)                         | Nome                             | Tipo                         | Prestador de serviço |          |         |         |        |
| Biometrias (Digital)                   | MIP1000 IP                       | MIP 1000 IP                  | Visitante            |          |         |         |        |
| Faces                                  | XPE 1013 PLUS ID                 | XLT                          | Bloqueado            |          | 0       | )       | _      |
| Ferlados                               | 3530 Facial                      | SS 3530 MF W                 | Bloqueado            |          |         |         |        |
| Deletárie -                            | Bio Inox Plus SS 311 MF          | Bio Inox Plus SS 311 MF      | Bloqueado            |          |         |         |        |
| Relatorios                             | XLT 1000 ID                      | XLT                          | Bloqueado            |          |         |         |        |
| Configurações                          | ss3430                           | SS 3430 MF                   | Bloqueado            |          |         |         |        |
| Configurações de Rede                  |                                  |                              |                      |          |         |         |        |
| Configurações do Software              |                                  |                              |                      |          |         |         |        |
| Informações                            |                                  |                              |                      |          |         |         |        |
| Sair                                   |                                  |                              |                      |          |         |         |        |
|                                        |                                  |                              |                      |          |         |         |        |
|                                        |                                  |                              |                      |          |         |         |        |
|                                        |                                  |                              |                      |          |         |         |        |
|                                        |                                  |                              |                      |          |         |         |        |
|                                        |                                  |                              |                      |          |         |         |        |
|                                        |                                  | Cancelar                     | Salvar               |          |         |         |        |

Ο  $\bigcirc$ TUTORIAL TÉCNICO 0 0 0 Creación de visitantes, proveedores de servicios y grupos de acceso en SGA IP 0 0 Ο

Ο Ο 0 Ο

0

Ο

0

En la pestaña de abajo se deben seleccionar los dispositivos a los que tendrá acceso el grupo.

| 📃 Intelbras - Sistema de Gestão de Ace | ssos - IP - Versão: 211201-1.0.0 |                             |                         | _ 🗆 X                |
|----------------------------------------|----------------------------------|-----------------------------|-------------------------|----------------------|
| intellocos                             |                                  | Teclas de /                 | Acionamento             |                      |
| SGA 1000 IP                            |                                  |                             |                         |                      |
| Início                                 |                                  |                             |                         |                      |
| Eventos                                | Novo Grupo                       |                             |                         |                      |
| Cadastros                              | Tela de cadastro de novo gru     | ipo                         | Os campos co            | m * são obrigatórios |
| Moradores                              | Nome: *                          |                             | Tipo do Usuário:        |                      |
| Visitantes/Prestadores                 |                                  |                             | Morador                 |                      |
| Dispositivos<br>Chavairas (TACs)       |                                  |                             | Morador                 |                      |
| Controlos (PE)                         | Escolha quais os dispositivos    | liberados/bloqueados para o | grupo                   |                      |
| Biometrias (Digital)                   | Nome                             | Тіро                        | Acesso pelo dispositivo | Ações                |
| Faces                                  | MIP1000 IP                       | MIP 1000 IP                 | Liberado                |                      |
| Feriados                               | XPE 1013 PLUS ID                 | XLT                         | Bloqueado               |                      |
| Grupos                                 | 3530 Facial                      | SS 3530 MF W                | Bloqueado               |                      |
| Relatórios                             | Bio Inox Plus SS 311 MF          | Bio Inox Plus SS 311 MF     | Bloqueado               |                      |
|                                        | XLT 1000 ID                      | XLT                         | Bloqueado               |                      |
| Configurações                          | ss3430                           | SS 3430 MF                  | Bloqueado               |                      |
| Configurações de Rede                  |                                  |                             |                         | J                    |
| Configurações do Software              |                                  |                             |                         |                      |
| Informações                            |                                  |                             |                         |                      |
| Sair                                   |                                  |                             |                         |                      |
|                                        |                                  |                             |                         |                      |
|                                        |                                  |                             |                         |                      |
|                                        |                                  |                             |                         |                      |
|                                        |                                  |                             |                         |                      |
|                                        |                                  |                             |                         |                      |
|                                        |                                  |                             |                         |                      |
|                                        |                                  | Cancelar                    | Salvar                  |                      |
|                                        |                                  |                             |                         |                      |

 $\mathbf{O}$ TUTORIAL TÉCNICO 0  $\mathbf{O}$  $\bigcirc$ Creación de visitantes, proveedores de servicios y grupos de acceso en SGA IP  $\bigcirc$  $\mathbf{O}$  $\bigcirc$ 

0 Ο  $\bigcirc$  $\bigcirc$ 

 $\bigcirc$ 

0

0

En las opciones que aparecen a continuación deberás introducir el residente responsable del grupo, el periodo en el que el grupo tendrá acceso y si podrá tener acceso los sábados, domingos o festivos.

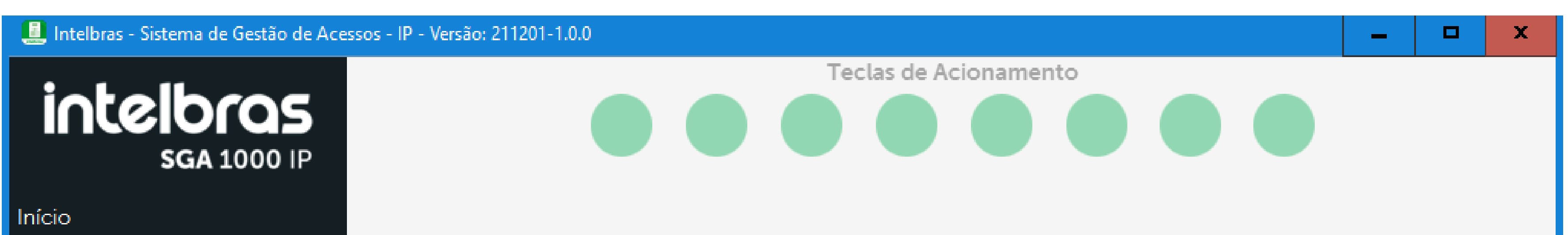

| Eventos                             | Editar Grupo                                             | Editar Grupo |            |                         |     |                 |                         |                 |             |               |             |  |
|-------------------------------------|----------------------------------------------------------|--------------|------------|-------------------------|-----|-----------------|-------------------------|-----------------|-------------|---------------|-------------|--|
| Cadastros                           | Tela de edição de grupo Os campos com * são obrigatórios |              |            |                         |     |                 |                         |                 | brigatórios |               |             |  |
| Moradores<br>Visitantes/Prestadores | Nome: *                                                  |              |            |                         |     |                 | Tipo                    | do Usuário:     |             |               |             |  |
| Dispositivos                        |                                                          |              |            |                         |     |                 | Visit                   | ante            |             |               | -           |  |
| Chaveiros (TAGs)                    | Morador respo                                            | nsável       | Ŀ          |                         |     |                 | Tipo                    | de período:     |             |               |             |  |
| Controles (RF)                      | Nenhum                                                   |              |            |                         |     |                 | Perío                   | odo entre datas |             |               | ÷           |  |
| Biometrias (Digital)                | Data inicial: *                                          |              | Data fina  | - *                     | Н   | lora inicial:   |                         | Hora final:     | Liberaçã    | io de dias es | pecíficos : |  |
| Faces                               | 20/02/2022                                               | -            |            |                         | 1 [ | 12.22           |                         | 12.22           |             |               |             |  |
| Feriados                            | 29/03/2022                                               |              | 29/03/20   | )22                     |     | 13:33           | -                       | 13:33           | Sábado      | Dominao       | Feriado     |  |
| Grupos                              | Escolha quais d                                          | s disp       | ositivos l | iberados/bl             | oa  | ueados para o q | irupo                   |                 |             |               |             |  |
| Relatórios                          | Nome                                                     |              |            | Tipo                    |     |                 | Acesso pelo dispositivo |                 |             | Ações         |             |  |
| Configurações                       | MIP1000 IP                                               |              |            | MIP 1000 IP             |     | Liberado        |                         |                 |             |               |             |  |
| Configurações de Rede               | XPE 1013 PLUS ID                                         |              |            | XLT                     |     | Bloqueado       |                         |                 |             |               |             |  |
| Configurações do Software           | 3530 Facial                                              |              |            | SS 3530 MF W            |     |                 | Bloqueado               |                 |             |               |             |  |
| Informações                         | Bio Inox Plus SS 3                                       | 11 MF        |            | Bio Inox Plus SS 311 MF |     | s SS 311 MF     | Bloqueado               |                 |             |               |             |  |
| Sair                                | XLT 1000 ID                                              |              |            | XLT                     |     |                 | Bloqueado               |                 |             |               |             |  |
| Son                                 | ss3430                                                   |              |            | SS 3430 M               | F   |                 | Bloqu                   | ueado           |             |               |             |  |
|                                     |                                                          |              |            |                         | (   | Cancelar        |                         | Salvar          |             |               |             |  |

## Soporte al cliente: <u>intelbras.com/es/soporte</u> Vídeo tutorial: <u>youtube.com/IntelbrasLatam</u>

0 TUTORIAL TÉCNICO 0 0  $\mathbf{O}$ Creación de visitantes, proveedores de servicios y grupos de acceso en SGA IP  $\mathbf{O}$ 0 0

0 Ο  $\bigcirc$  $\bigcirc$ 

0

0

0

Si en el **Tipo de período** se selecciona la opción de periodo por tempo, el periodo en el cual el grupo tendrá acceso se contabilizará en base al límite de tiempo que se pueda establecer como se muestra en la imagen de abajo.

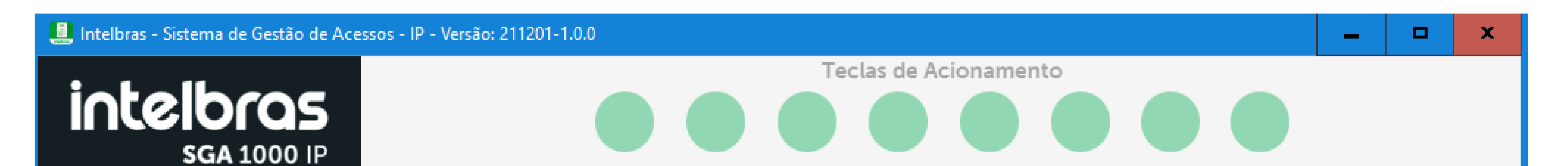

| In | íci | io |  |
|----|-----|----|--|

### Eventos

Cadastros

Moradores

Visitantes/Prestadores

Dispositivos

Chaveiros (TAGs)

Controles (RF)

Biometrias (Digital)

Faces

Feriados

Grupos

Relatórios

Configurações

Configurações de Rede

Configurações do Software

Informações

Sair

| Editar Grupo                   |                              |                         |                              |
|--------------------------------|------------------------------|-------------------------|------------------------------|
| Tela de edição de grupo        |                              | Os c                    | ampos com * são obrigatórios |
| Nome: *                        |                              | Tipo do Usuário:        |                              |
|                                |                              | Visitante               | *                            |
| Morador responsável:           |                              | Tipo de período:        |                              |
| Nenhum                         |                              | Período por tempo       | -                            |
| Tempo de duração: *            |                              |                         |                              |
| 00.00                          |                              |                         |                              |
| Escollar quais os dispositivos | liberados /bloqueados para o |                         |                              |
| Nome                           | Tipo                         | Acesso pelo dispositivo | Ações                        |
| MIP1000 IP                     | MIP 1000 IP                  | Liberado                |                              |
| XPE 1013 PLUS ID               | XLT                          | Bloqueado               |                              |
| 3530 Facial                    | SS 3530 MF W                 | Bloqueado               |                              |
| Bio Inox Plus SS 311 MF        | Bio Inox Plus SS 311 MF      | Bloqueado               |                              |
| XLT 1000 ID                    | XLT                          | Bloqueado               |                              |
| ss3430                         | SS 3430 MF                   | Bloqueado               |                              |
|                                |                              |                         |                              |
|                                |                              |                         |                              |
|                                |                              |                         |                              |
|                                |                              |                         |                              |
|                                |                              |                         |                              |
|                                | Cancelar                     | Salvar                  |                              |

## Soporte al cliente: <u>intelbras.com/es/soporte</u> Vídeo tutorial: <u>youtube.com/IntelbrasLatam</u>

Ο 0 0 0 TUTORIAL TÉCNICO 0 0 0 0 Creación de visitantes, proveedores de servicios y grupos de acceso en SGA IP 0 0 0 Ο

0 0 0 Ο

• Luego de completar todos los campos, simplemente haga clic en **Salvar** (guardar).

| 📃 Intelbras - Sistema de Gestão de Ace | ssos - IP - Versão: 211201-1.0.0 |              | -         |         | x      |
|----------------------------------------|----------------------------------|--------------|-----------|---------|--------|
| intelbras<br>sga 1000 IP               | Teclas de Acionamento            |              |           |         |        |
| Início<br>Eventos                      | Novo Grupo                       |              |           |         |        |
| Cadastros                              | Tela de cadastro de novo grupo   | Os campos co | m * são ( | obrigat | tórios |
| Moradores<br>Visitantes/Prestadores    | Nome: * Tipo do Usuár            | io:          |           |         |        |
| Dispositivos                           | Morador                          |              |           |         | +      |

| •                         |                            |                                   |                         |       |
|---------------------------|----------------------------|-----------------------------------|-------------------------|-------|
| Chaveiros (TAGs)          | Ecollos queis os dispositi | was libaradas /blasu aadas para s |                         |       |
| Controles (RF)            | Nome                       | Tipe                              | Acesso palo dispositivo | Acões |
| Biometrias (Digital)      | MID1000 ID                 | MIP 1000 IP                       | Liberado                | Ações |
| Faces                     |                            |                                   | Plaquanda               |       |
| Feriados                  |                            |                                   | Dioqueado               |       |
| Grupos                    | 3530 Facial                | 55 5550 MF W                      | Bloqueado               |       |
| Relatórios                | Bio Inox Plus SS 311 MF    | Bio Inox Plus SS 311 MF           | Bloqueado               |       |
| Configuraçãos             | XLT 1000 ID                | XLT                               | Bloqueado               |       |
| comigurações              | ss3430                     | SS 3430 MF                        | Bloqueado               |       |
| Configurações de Rede     |                            |                                   |                         |       |
| Configurações do Software |                            |                                   |                         |       |
| Informações               |                            |                                   |                         |       |
| Sair                      |                            |                                   |                         |       |
|                           |                            |                                   |                         |       |
|                           |                            |                                   |                         |       |
|                           |                            |                                   |                         |       |
|                           |                            |                                   |                         |       |
|                           |                            |                                   |                         |       |
|                           |                            |                                   |                         |       |
|                           |                            |                                   |                         |       |
|                           |                            | Cancelar                          | Salvar                  |       |
|                           |                            |                                   |                         |       |

0 0 **TUTORIAL TÉCNICO** Ο Ο Ο 0 Creación de visitantes, proveedores de servicios y grupos de acceso en SGA IP 0 0 0 Ο

Ο  $\mathbf{O}$ Ο Ο

Al hacer clic en Salvar, se creará el grupo y aparecerá el siguiente mensaje:

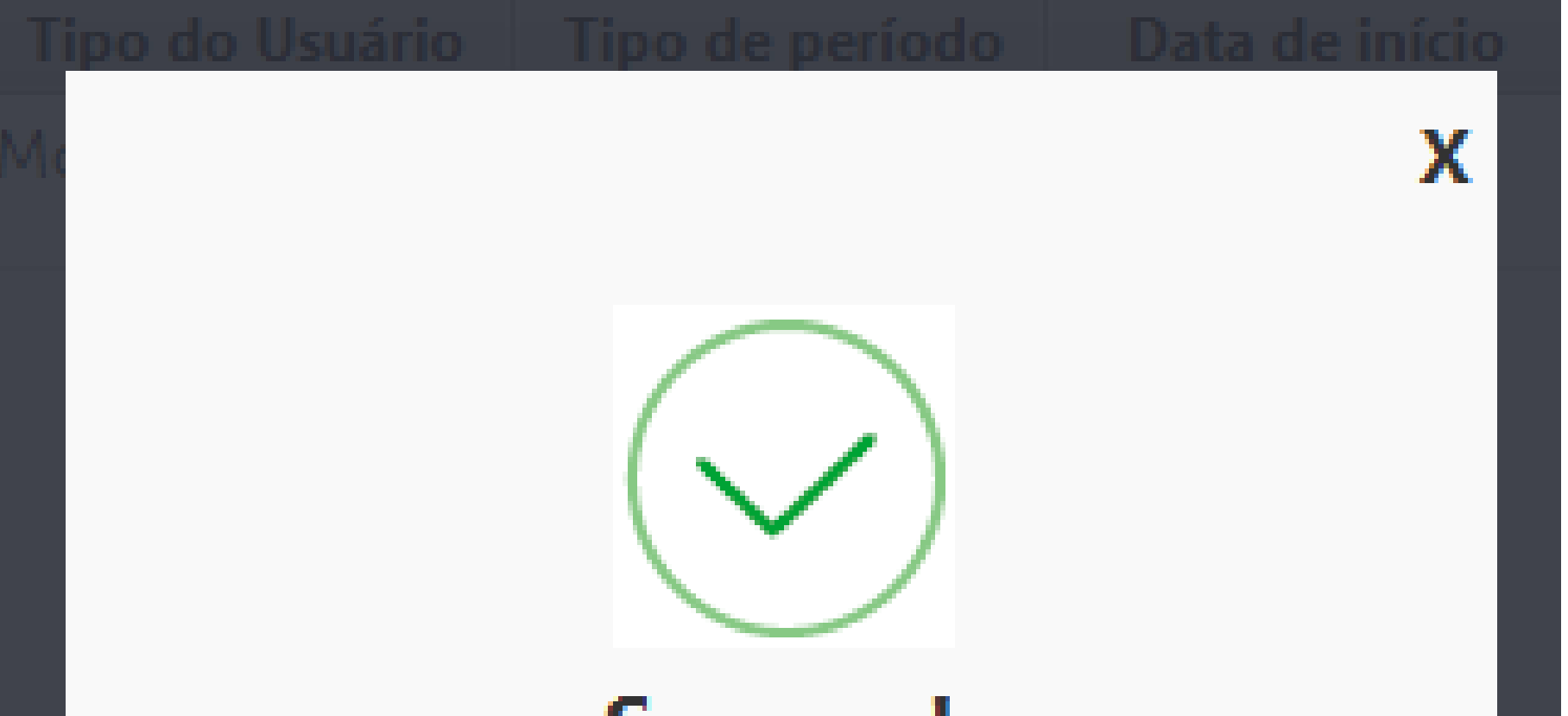

### Sucesso!

A solicitação foi realizada com

sucesso.

TUTORIAL TÉCNICO

Creación de visitantes, proveedores de servicios y grupos de acceso en SGA IP

Ο

 $\mathbf{O}$ 

Ο

 $\bigcirc$ 

0

0

Ο

Ο

0

0

0 0 Ο  $\mathbf{O}$ 

> ¡Hurra! Ha completado el tutorial técnico sobre la creación de visitantes, proveedores de servicios y grupos de acceso en SGA IP. ¡Haz clic en los iconos a continuación y conoce nuestras redes sociales!

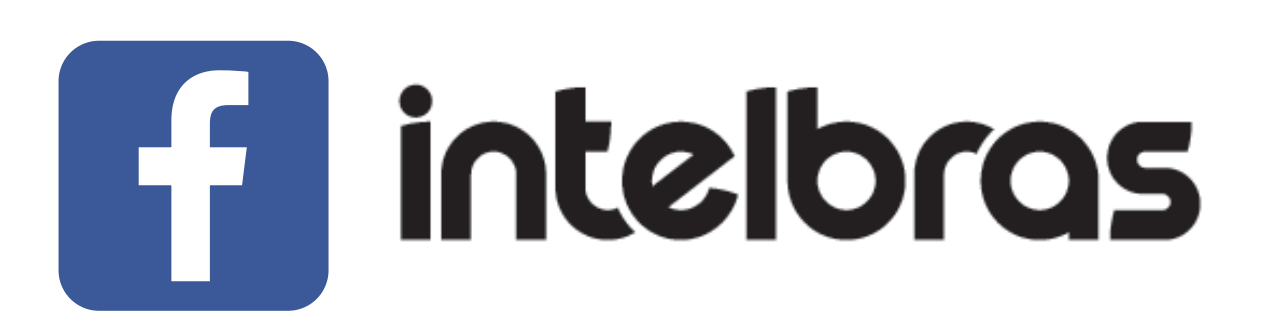

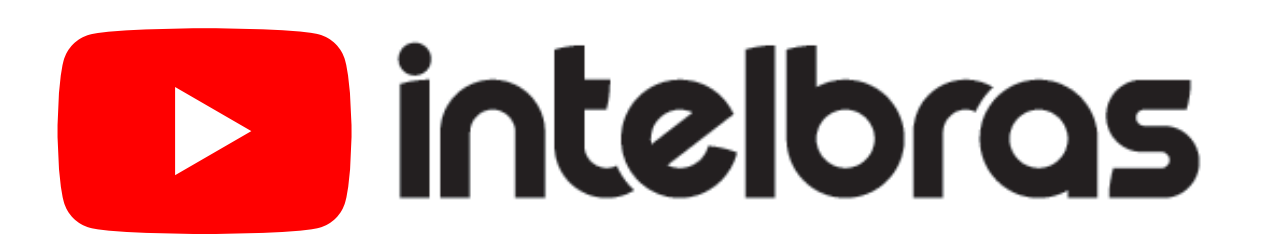

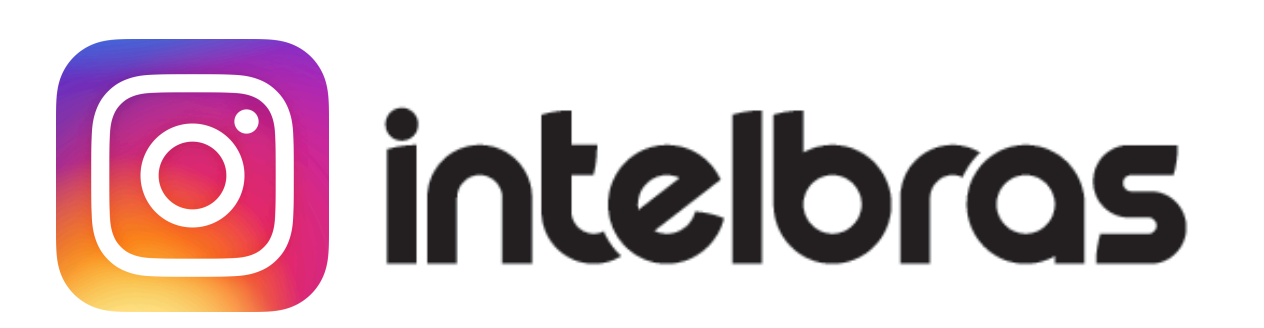

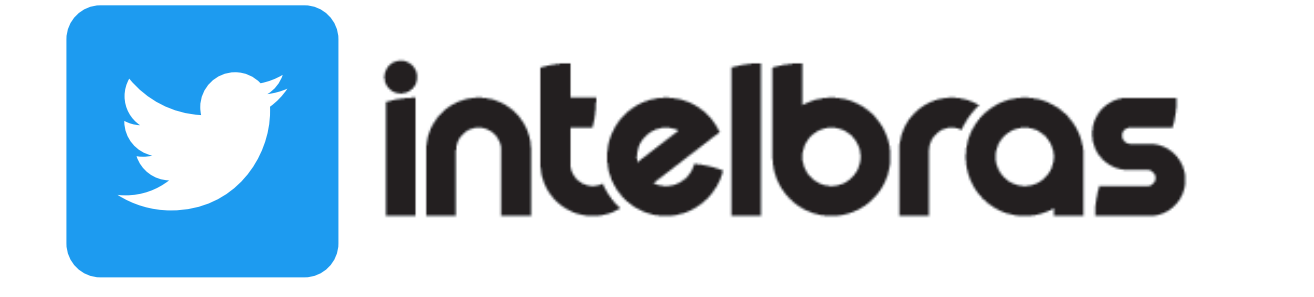

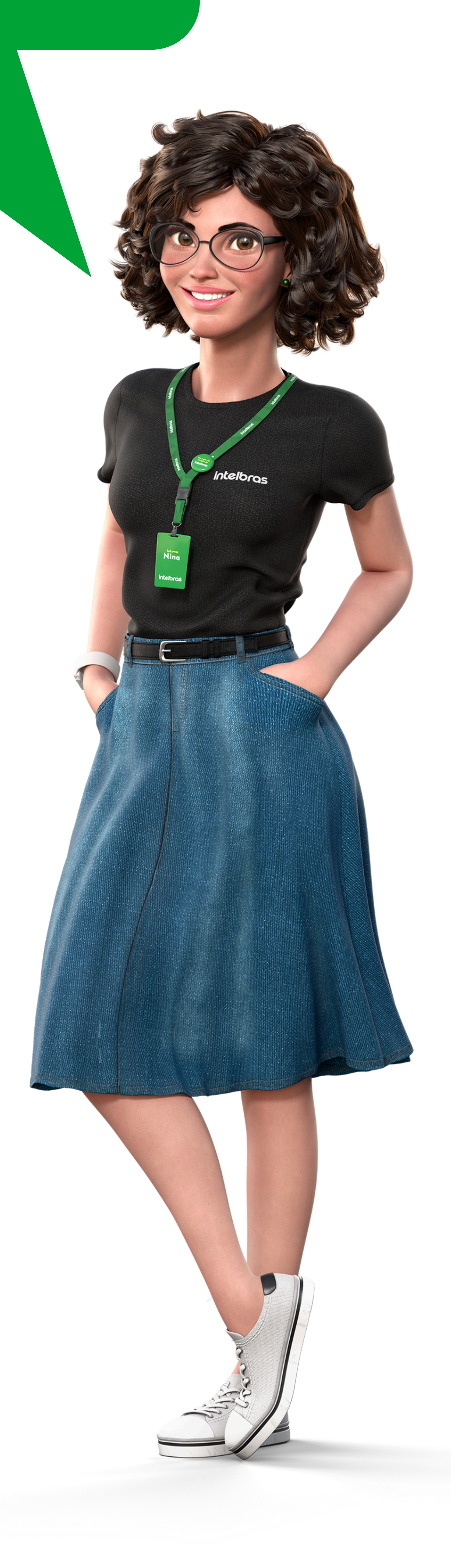

### Soporte al cliente: <u>intelbras.com/es/soporte</u> Vídeo tutorial: <u>youtube.com/IntelbrasLatam</u>

## 

## 0000

## O O O O

# 

## https://www.intelbras.com/es/soporte